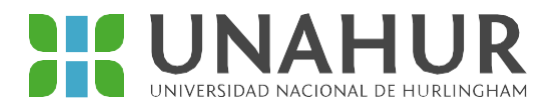

## INSTRUCTIVO DE CARGA DE DOCUMENTACIÓN PARA BECAS

- → Recordá que además de cargar la documentación tenés que completar el formulario de becas en el SIU Guaraní.
- → El único link de carga es documentación-becas.unahur.edu.ar
- → Tenés que registrarte con el mismo usuario y clave que usás para ingresar al SIU Guaraní
- → Accedés a la base de carga de documentación una vez que hayas terminado de completar el formulario. El link aparece en el recuadro del final.
- ➔ No se aceptará documentación enviada por correo electrónico. La única vía deentrega es a través de la plataforma.

## Documentación requerida

-DNI (frente y dorso)

-Comprobante/s de ingresos del grupo familiar (recibo de sueldo, constancia de monotributo, recibo de cobro de jubilación, y/o negativa de Anses). Si nadie cuenta con un ingreso registrado, negativa de Anses. La misma puede descargarse desde aquí: https://servicioswww.anses.gob.ar/censite/index.aspx

-Si vos o alguien en tu hogar cuenta con uno, certificado de discapacidad.

La plataforma acepta los siguientes formatos de imagen: JPG, PNG, PDF

Se puede cargar imágenes de hasta 2 MB cada una.

## Paso a paso

1-Una vez que completaste el formulario en el SIU, tenés que cargar documentación en la plataforma de carga. El link para acceder a ella se encuentra al final del formulario.

2- Para entrar a la plataforma tenés que volver a registrarte con tu usuario y contraseña del SIU Guaraní.

3- Una vez que entrás, podés verificar si estás bien logueado/a tocando las tres rayitas de la derecha.

| 5:13      | UNIVERSIDAD NAC                                                           | CIONAL DE HURL                                                                                                    | INGHAM          |
|-----------|---------------------------------------------------------------------------|----------------------------------------------------------------------------------------------------|-----------------|
|           | antacion-bec                                                              | as.unahur.edu.                                                                                                    | .ar 5           |
| MARÍA SOL | SEGOVIA SANCHEZ 👻                                                         |                                                                                                    |                 |
|           | Docu                                                                      | mentación Becas                                                                                                    |                 |
|           | Cargue aqui la siguiente<br>1- Pres<br>2- Elija el<br>3- Presione "Cargar | A<br>documentación en formato PDF, JPG<br>ione "Seleccionar Archivo"<br>archivo de su computadora.<br>Archivo" para subirlo a este aplicativ | i o PNG.<br>vo. |
|           | Documento de Id                                                           | entidad (Foto de DNI Frente y Dorso)                                                                                                    | Í.              |
|           | Seleccionar Archivo                                                       | Seleccionar Archivo                                                                                                    | Cargar Archivo  |
|           | Comprobante de Ingresos del Gr<br>monotri                                 | upo Conviviente (Recibo de sueldo o<br>buto o Negativa de ANSES)                                                                             | o Constancia de |
|           | Seleccionar Archivo                                                       | Seleccionar Archivo                                                                                                    | Cargar Archivo  |
|           | Certificado d                                                             | e discapacidad (Si corresponde)                                                                                                    |                 |
|           |                                                                           |                                                                                                    |                 |

4- Primera cargás el DNI. Tocás "Seleccionar archivo" y vas a poder elegir de tu galería de imágenes o bien sacar una foto en el momento y cargarla. Una vez que aparece el nombre del archivo que elegiste, tocás "cargar archivo".

Si te equivocaste podés tocar la imagen del cesto de basura y cargar una nueva imagen.

Si querés corroborar qué imagen cargaste, podés tocar la flecha verde para que se descargue la imagen y comprobar que sea la correcta.

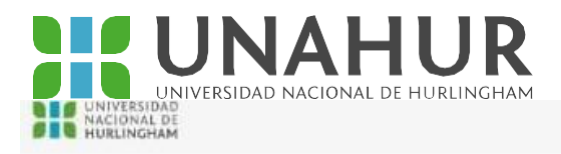

| Cargue aquí la sigulente<br>1- Pres<br>2- Elija el<br>3- Presione "Cargar                                                                               | documentación en formato PDF, JPG<br>sione "Seleccionar Archivo"<br>l archivo de su computadora.<br>· Archivo" para subirlo a este aplicativ | o PNG.<br>10.  |
|----------------------------------------------------------------------------------------------------|----------------------------------------------------------------------------------------------------|----------------|
| Documento de Id                                                                                                    | entidad (Foto de DNI Frente y Dorso)                                                                                                    |                |
| Seleccionar Archivo                                                                                                    | Seleccionar Archivo                                                                                                    | Cargar Archivo |
|                                                                                                    | 21 B                                                                                                    |                |
| * Nombre del Archivo                                                                                                    |                                                                                                    | Acciones       |
| <ul> <li>Nombre del Archivo</li> <li>1644524089488727284300</li> </ul>                                                                                  | 9699396144.jpg                                                                                                    | 🛓 💼            |
| <ul> <li>Nombre del Archivo</li> <li>1644524089488727284300</li> <li>Comprobante de Ingresos del Gi<br/>monotri</li> </ul>                              | 19699396144.jpg<br>rupo Conviviente (Recibo de sueldo o<br>ibuto o Negativa de ANSES)                                                        | Acciones       |
| <ul> <li>Nombre del Archivo</li> <li>1644524089488727284300</li> <li>Comprobante de Ingresos del Gi<br/>monotri</li> <li>Seleccionar Archivo</li> </ul> | 19699396144.jpg<br>rupo Conviviente (Recibo de sueldo o<br>ibuto o Negativa de ANSES)<br>Seleccionar Archivo                                 | Cargar Archivo |
| Nombre del Archivo     1644524089488727284300     Comprobante de Ingresos del Gi<br>monotri Seleccionar Archivo     Certificado d                       | 19699396144.jpg<br>rupo Conviviente (Recibo de sueldo o<br>ibuto o Negativa de ANSES)<br>Seleccionar Archivo                                 | Acciones       |

5- En la parte de "comprobante de ingresos", cargá el comprobante de ingresos.

Si fuera necesario, repetís la operación con el certificado de discapacidad.

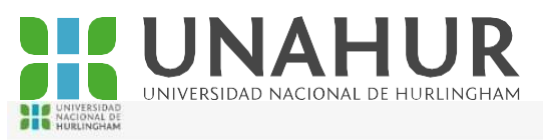

| Cargue aquí la siguiente documentación en formato PDF, JPG o PNG.<br>1- Presione "Seleccionar Archivo"<br>2- Eligi el archivo de su computadora.<br>3- Presione "Cargar Archivo" para subirlo a este aplicativo. |                                                                                                    |                                         |  |  |
|----------------------------------------------------------------------------------------------------|----------------------------------------------------------------------------------------------------|-----------------------------------------|--|--|
| Documento de Identidad                                                                                                    | (Foto de DNI Frente y Dorso)                                                                                              |                                         |  |  |
| eleccionar Archivo                                                                                                    | Seleccionar Archivo                                                                                                    | Cargar Archivo                          |  |  |
| Nombre del Archivo                                                                                                    |                                                                                                    | Acciones                                |  |  |
| 1644524089488727284300969939                                                                                                    | 6144.jpg                                                                                                    | ± 🗊                                     |  |  |
|                                                                                                    |                                                                                                    |                                         |  |  |
| Comprobante de Ingresos del Grupo Cor<br>monotributo o M<br>ieleccionar Archivo                                                                                                    | nviviente (Recibo de sueldo o<br>legativa de ANSES)<br>Seleccionar árchivo                                                | Constancia de                           |  |  |
| Comprobante de Ingresos del Grupo Cor<br>monotributo o M<br>ieleccionar Archivo                                                                                                    | nviviente (Recibo de sueldo o<br>legativa de ANSES)<br>Seleccionar Archivo                                                | Constancia de<br>Cargar Archivo         |  |  |
| Comprobante de Ingresos del Grupo Cor<br>monotributo o N<br>ieleccionar Archivo<br>Nombre del Archivo                                                                                                    | nviviente (Recibo de sueldo d<br>legativa de ANSES)<br>Seleccionar Archivo<br>Accion                                      | Constancia de<br>Cargar Archivo<br>es   |  |  |
| Comprobante de Ingresos del Grupo Cor<br>monotributo o N<br>ieleccionar Archivo<br>Mombre del Archivo<br>IMG-20220210-WA0011.jpg                                                                                 | nviviente (Recibo de sueldo d<br>legativa de ANSES)<br>Seleccionar Archivo<br>Accion                                      | o Constancia de<br>Cargar Archivo<br>es |  |  |
| Comprobante de Ingresos del Grupo Cor<br>monotributo o N<br>eleccionar Archivo<br>Mombre del Archivo<br>IMG-20220210-WA0011.jpg<br>Certificado de discap                                                         | nviviente (Recibo de sueldo o<br>Regativa de ANSES)<br>Seleccionar Archivo<br>Accion<br>La concesto de sueldo o<br>Accion | Constancia de<br>Cargar Archivo<br>es   |  |  |

6- Una vez que terminaste, tocás "Finalizar carga". Tiene que aparecer un cartel que diga "La carga de la documentación fue exitosa". Si falta documentación, aparece un cartel que dice "Aviso: estás finalizando la carga pero la documentación que cargaste está incompleta".

 $\equiv$ 

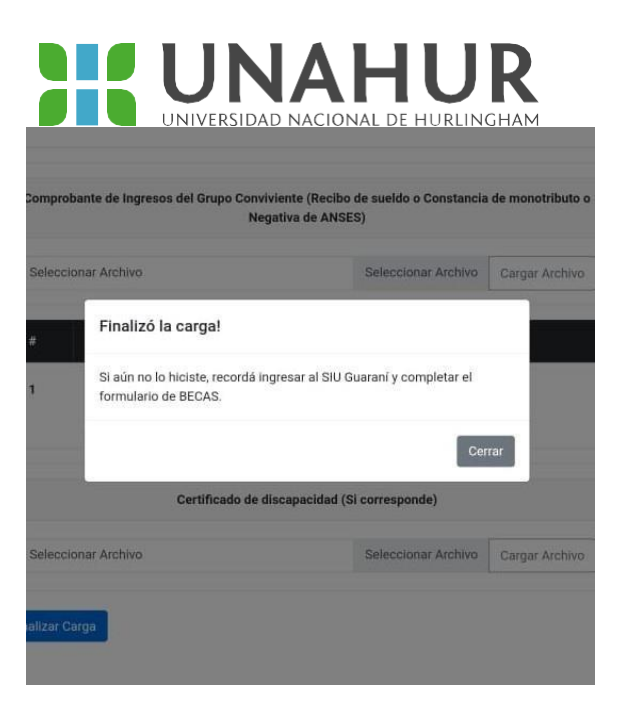

Te recordamos que para completar la inscripción es impresicindible completar además el formulario de becas en el SIU Guaraní.